## via Dektop Anmelden

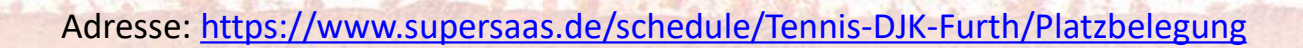

🔊 SuperSaaS

Bitte melden Sie sich an Melden Sie sich für den Plan Platzbelegung an

#### Benutzer-Anmeldung

| E-Mail:                                                                   |                                     | die g       | lleiche Mailadresse, mit                                                                 | der Du informiert worden bist     |  |
|---------------------------------------------------------------------------|-------------------------------------|-------------|------------------------------------------------------------------------------------------|-----------------------------------|--|
| Passwort:                                                                 | Angemeldet bleiben                  |             | hier nichts beim ersten Mal nichts eingeben, sondern gleich unten zu "Passwort verloren" |                                   |  |
| <ul> <li>E-Mail merken</li> <li>Mich jedes Mal fragen</li> </ul> Anmelden |                                     |             |                                                                                          |                                   |  |
| Ein neues Benutzerkonto anlegen                                           | Nein, hat der Admin schon erledigt! |             |                                                                                          |                                   |  |
| Passwort verloren?                                                        | dann t                              | folgt die ü | ibliche Prozedur, … ma                                                                   | il an Mailadresse, neues Passwort |  |

the the

▼ Hilfe

Anmelden 💳

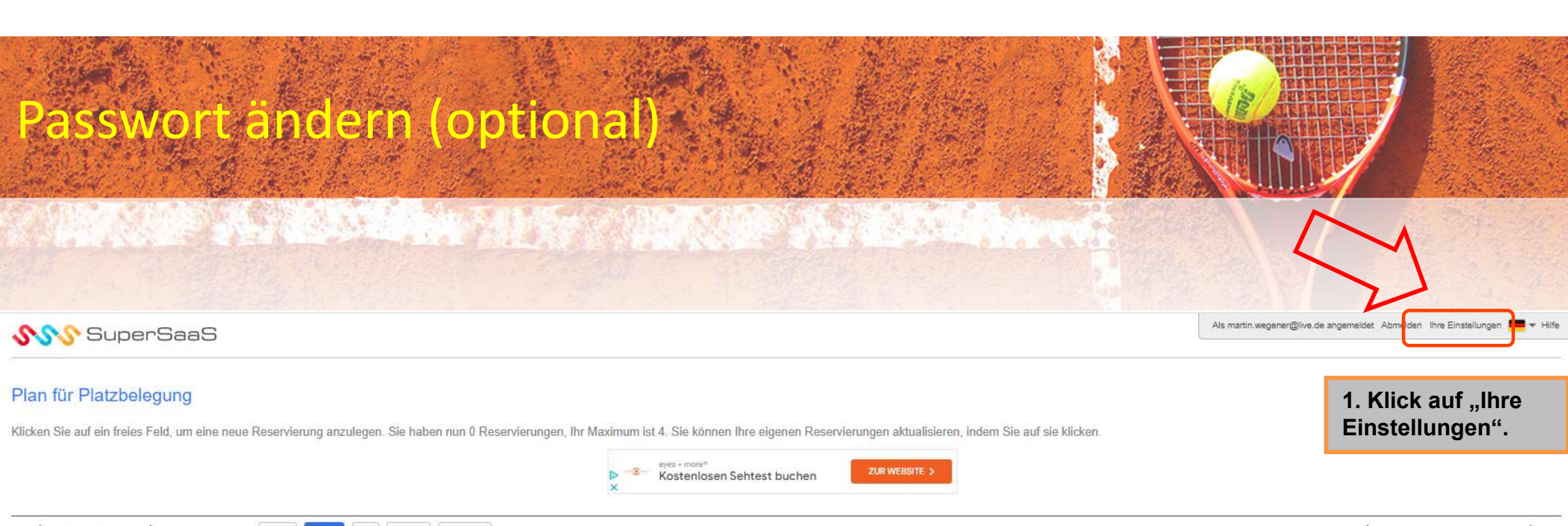

| <     | Woche 17          | > <u>Heute</u> | Monat Woche Tag Age    | enda Verfügbar         |                       |                        |                        |                     | <      |     | April | 2023    |      | >     |
|-------|-------------------|----------------|------------------------|------------------------|-----------------------|------------------------|------------------------|---------------------|--------|-----|-------|---------|------|-------|
|       | MC                | D 24.4         | DI 25.4                | MI 28.4                | DO 27.4               | FR 28.4                | SA 29.4                | SO 30.4             | MO     | DI  | MI    | DO I    | FR S | A SO  |
| 8:00  | 8:00 - 20:00 38.4 | 0              | 8:00 24.4 - 20:00 30.4 | 8:00 24.4 - 20:00 30.4 | 8 00 24 4 - 2600 30.4 | 8 00 24 4 - 20:00 30 4 | 8:00 24 4 - 20:00 30.4 | 8:00 24:4 - 20:00 O | 27     | 28  | 29    | 30      | 31   | 1 2   |
| 9:00  |                   | 0              | 0                      | 0                      | 0                     | 0                      | 0                      | 0                   | 3      | 4   | 5     | 6       | 7    | 8 9   |
|       |                   |                |                        |                        |                       |                        |                        |                     | 10     | 11  | 12    | 13      | 14 1 | 15 16 |
| 10:00 |                   | 0              | 0                      | 0                      | 0                     | 0                      | 0                      | 0                   | 17     | 18  | 19    | 20      | 21 2 | 12 23 |
| 11:00 |                   | 0              | 0                      | 0                      | 0                     | 0                      | 0                      | 0                   | 24     | 25  | 26    | 27      | 28 2 | 9 30  |
| 12:00 |                   | 0              | 0                      | 0                      | 0                     | 0                      | 0                      | 0                   | V Alle | Pla | 21    | Platz 2 |      |       |
| 13:00 |                   | 0              | 0                      | 0                      | 0                     | 0                      | 0                      | 0                   |        |     |       |         |      |       |
| 14:00 |                   | 0              | 0                      | 0                      | 0                     | 0                      | 0                      | 0                   |        |     |       |         |      |       |

# Passwort ändern (optional)

#### Ihre Daten bearbeiten

#### Benutzer-Details

| E-Mail *             | deine Mailadresse                        | Sollte richtig vorbelegt sein, bitte nicht ändern              |
|----------------------|------------------------------------------|----------------------------------------------------------------|
|                      | Ihre E-Mail-Adresse ist der Benutzername |                                                                |
| Passwort *           |                                          | Hier neues Passwort eingeben ( ohne 2. Eingabe zur Prüfung!!!) |
| Vollständiger Name * | Vorname Nachname                         | Sollte richtig vorbelegt sein, bitte nicht ändern              |
| Mobiltelefonnummer   |                                          |                                                                |
| Adresse              |                                          | Optional, muss nicht eingegeben werden                         |
|                      |                                          |                                                                |
|                      | * Pflichtfeld                            |                                                                |
|                      | Anderungen speichern Zurück Nicht verg   | essen ©                                                        |

The second second s

### Spielzeit auswählen

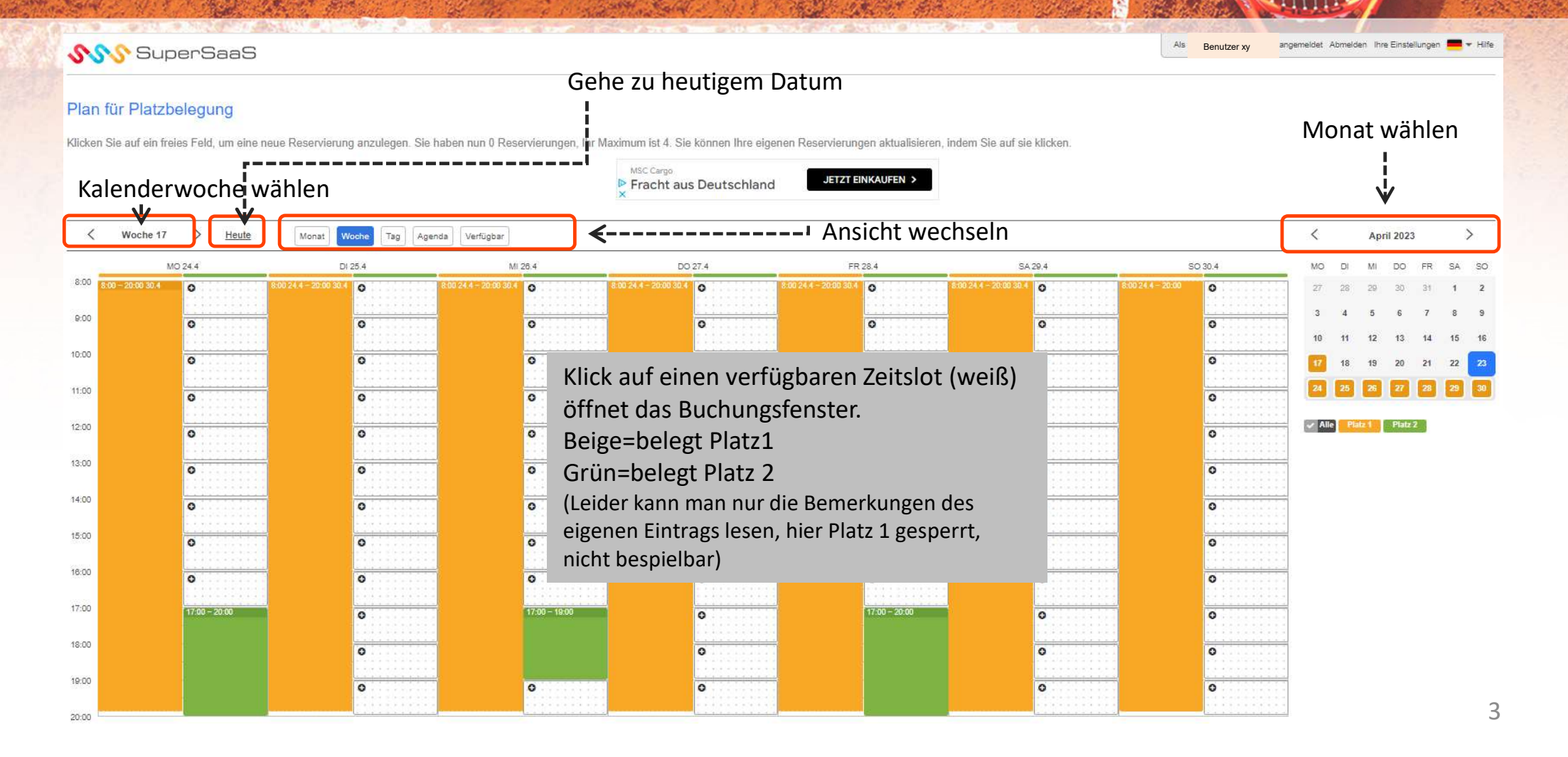

### Platz reservieren

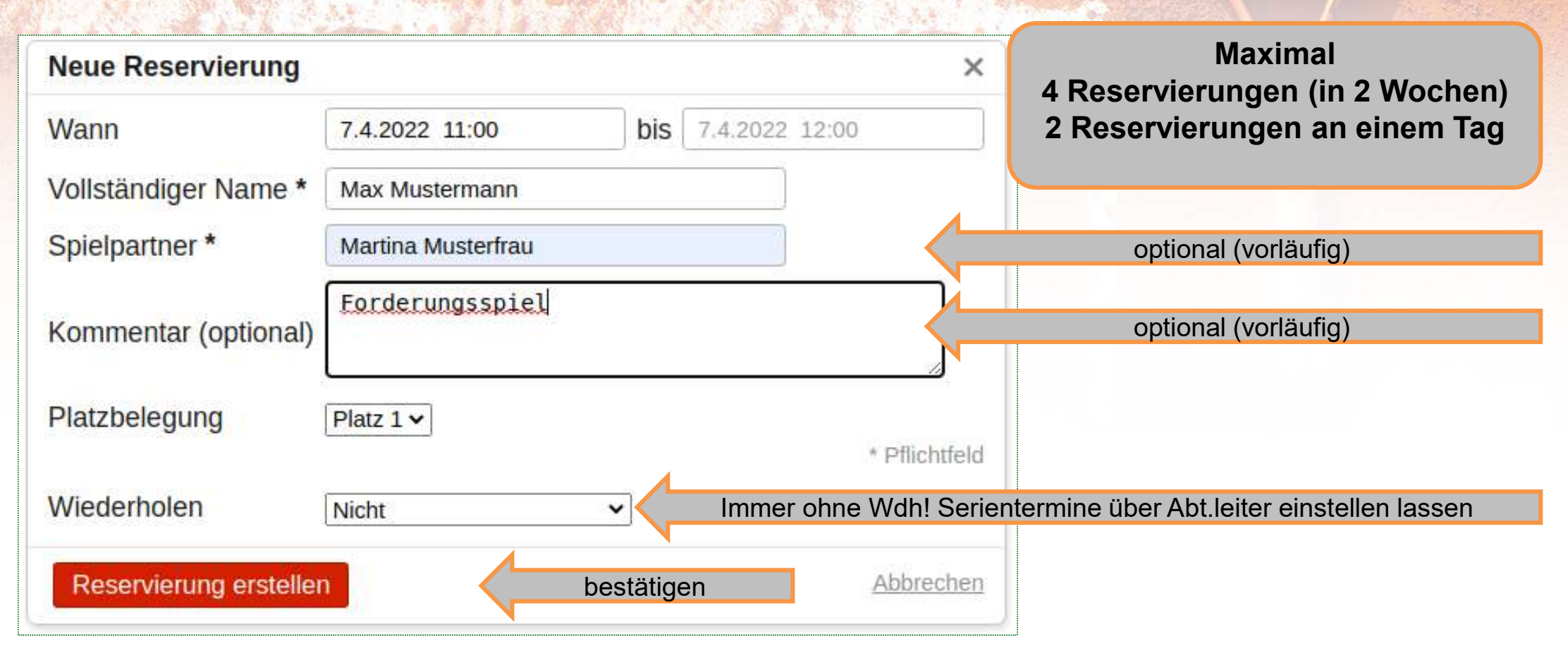

### Reservierung aktualisieren

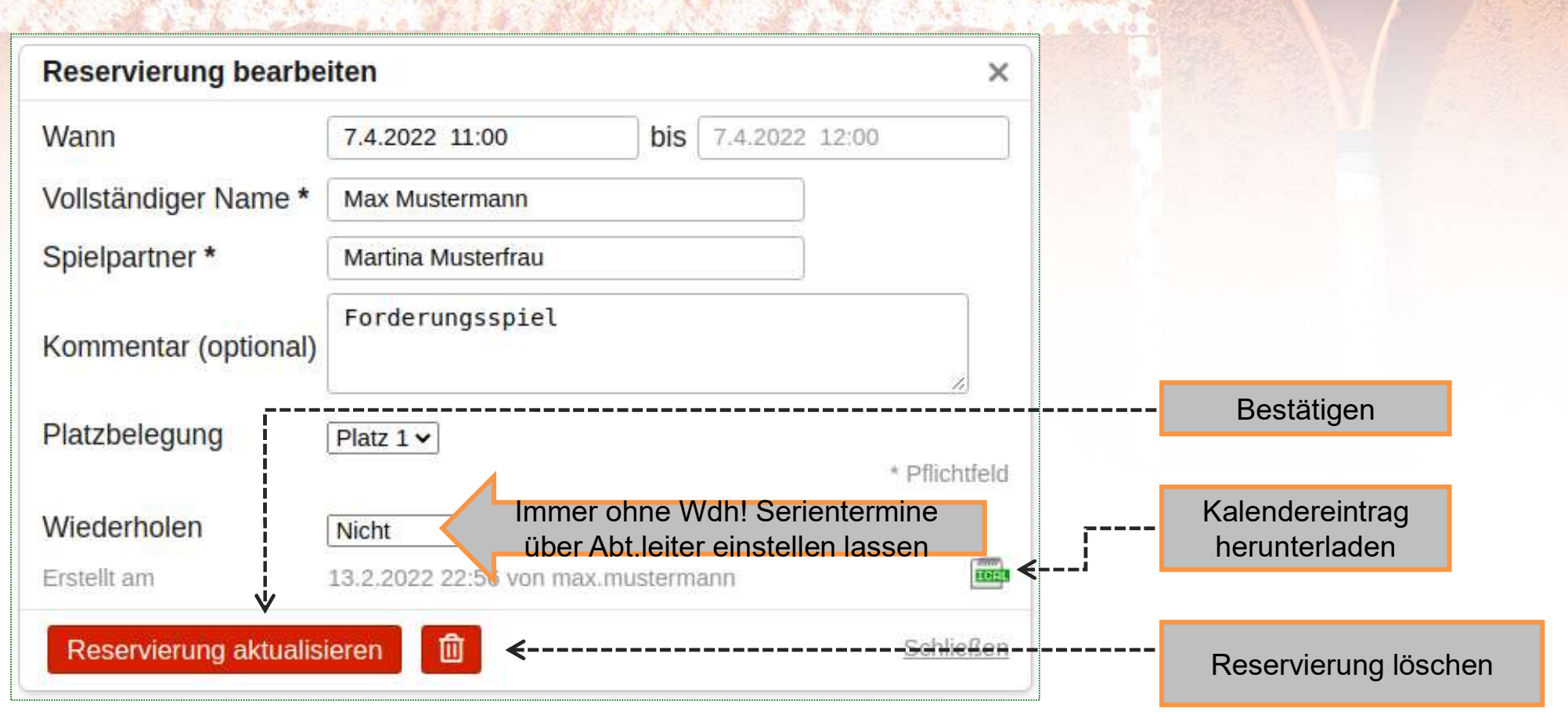